# MDX Matrix RS232 Control Protocol

### **Document Conventions & Definitions**

All commands are shown in ASCII and are not case sensitive

Angle brackets (and anything within them) <> represent 1 byte of data.

### Port Configuration

These are the settings that are required for successful communication with a MDX matrix.

Serial port control:

Baud Rate:9600Data Bits:8Parity:NoneStop Bits:1

Ethernet port:

TCP, IP: 192.168.1.190 Port: 6666

### **Command Structure**

The general structure of commands to be sent to the matrix is detailed below:

<data><command><data><.>

The general format is:

- 1) Data
- 2) Command
- 3) Data
- 4).

Please note this structure does vary dependent on the type of command being executed. Each command type is provided with an example instruction throughout this document.

Commands are applicable for all variants of matrix and cards within the MDX range

## Establishing communication

Once a D9 serial cable has been attached from the MDX unit to a control device (i.e. PC, laptop or 3<sup>rd</sup> party control system) and mains power applied the link is active. Simply enable the port from the control device and the MDX will accept incoming commands.

#### **D9 Port – Pin Functions**

| $ \begin{array}{c} 5 \\ 0 \\ 0 \\ 9 \\ 6 \\ Female \end{array} $ |                    |     |          |  |
|------------------------------------------------------------------|--------------------|-----|----------|--|
| PIN                                                              | Function           | PIN | FUNTION  |  |
| 1                                                                | Not Used           | 6   | Not Used |  |
| 2                                                                | RS232 send data    | 7   | Not Used |  |
| 3                                                                | RS232 receive data | 8   | Not Used |  |
| 4                                                                | Not Used           | 9   | Not Used |  |
| 5                                                                | Ground Earth       | 10  | Not Used |  |

### Commands

Control of the MDX matrix range can be broken down in to the following 8 categories:

- General System Command
- Audio Format Selection
- IR/Serial selection and routing
- EDID Management
- Cross-point Control
- Adjustment of Single Output Resolutions
- Adjustment of All Output Resolutions
- VGA Card Control
- IP Port Configuration

The tables below step through each of these command types in turn providing command examples

## **1. General System Commands** – set fan activation temperatures and acquire input and output board statuses

| Function                                   | Command<br>Example | Response                                        | Description                                                                                          |
|--------------------------------------------|--------------------|-------------------------------------------------|----------------------------------------------------------------------------------------------------|
| Query Software<br>Version                  | /^Version;         | <ver1.0></ver1.0>                               | Check current version of control software                                                            |
| Return off                                 | /:MessageOff;      | <closed the<br="">Message Return&gt;</closed>   | Disable RS232 return/response path                                                                   |
| Return On                                  | /:MessageOn;       | <enabled the<br="">Message Return&gt;</enabled> | Enable RS232 return/response path                                                                    |
| Control Card<br>Reset                      | \$Default!         | None                                            | Resets settings of control card<br>and restarts unit                                                 |
| Reset input [x]<br>to default              | \$1DefaultIn!      | <set succeed!=""></set>                         | Reset input channel [x] to<br>default settings. Example for<br>input 1                               |
| Reset output [y]<br>to default             | \$4DefaultOut!     | <set succeed!=""></set>                         | Reset output channel [y] to<br>default settings. Example for<br>output 4                             |
| Reset all inputs to default                | \$AllDefaultIn!    | <set succeed!=""></set>                         | Reset all inputs to default settings                                                                 |
| Reset all<br>outputs to<br>default         | \$AllDefaultOut!   | <set succeed!=""></set>                         | Reset all outputs to default settings                                                                |
| Save State to<br>memory location<br>to [z] | Save5.             | <save f1!="" to=""></save>                      | Save current crosspoint<br>configuration to memory<br>location [z]. Example for<br>memory location 5 |
| Recall Sate from<br>memory location<br>[z] | Recall7.           | <recall from<br="">F1!&gt;</recall>             | Recall crosspoint configuration<br>from memory location [z].<br>Example for memory location 7        |
| Clear State from<br>memory location<br>[z] | Clear3.            | <clear f1!=""></clear>                          | Clear data from memory<br>location [z]. Example for<br>memory location 3                             |
| Set Fan Temp                               | FanTemp25.         | <set succeed!=""></set>                         | Set temperature at which fans<br>will activate in degrees Celsius.<br>Example for 25 degrees celsius |

Please note that the following commands are the same for Audio format AND IR/Serial blade selection depending on whether the blade is HDMI or HDBaseT

2. Audio Format Selection – Select between embedded or external audio sources (only applicable on DVI and HDMI blades)

| Function            | Command<br>Example | Response                                                       | Description                        |
|---------------------|--------------------|----------------------------------------------------------------|------------------------------------|
| Select embedded     | \$2AudioD!         | <set< td=""><td>Select embedded audio option for</td></set<>   | Select embedded audio option for   |
| audio for input [x] |                    | Succeed!>                                                      | input [x]. Example for input 2     |
| Select external     | \$4AudioA!         | <set< td=""><td>Select external analogue audio for</td></set<> | Select external analogue audio for |
| audio for input [x] |                    | Succeed!>                                                      | input [x]. Example for input 4     |
| Select embedded     | \$1AudioDOut!      | <set< td=""><td>Select embedded audio option for</td></set<>   | Select embedded audio option for   |
| audio for output    |                    | Succeed!>                                                      | output [y]. Example for output 1   |
| [y]                 |                    |                                                                |                                    |
| Select external     | \$9AudioAOut!      | <set< td=""><td>Select external analogue audio for</td></set<> | Select external analogue audio for |
| audio for output    |                    | Succeed!>                                                      | output [y]. Example for output 9   |
| [y]                 |                    |                                                                |                                    |

**3.** *IR and Serial Blade selection* – Select between local or remote Infrared and RS232 signals (only applicable on HDBaseT blades). Please note that to route the control signals requires 2 commands – one for the input selection and the other for the output channel

| Function                     | Command<br>Example | Response                | Description                                                   |
|------------------------------|--------------------|-------------------------|---------------------------------------------------------------|
| Select local IR<br>and RS232 | \$2AudioA!         | <set succeed!=""></set> | Select local (Green Phoenix connector) IR and RS232 for input |
| input number                 |                    |                         | [x]. Example for input 2                                      |
| Select remote                | \$4AudioD!         | <set succeed!=""></set> | Select remote (HDBT transmitter) IR                           |
| IR and RS232                 |                    |                         | and RS232 for input [x]. Example for                          |
| input number                 |                    |                         | input 4                                                       |
| Select local IR              | \$1AudioAOut!      | <set succeed!=""></set> | Select local (Green connector) IR                             |
| and RS232                    |                    |                         | and RS232 for output [x]. Example                             |
| output number                |                    |                         | for input 1                                                   |
| Select remote                | \$9AudioDOut!      | <set succeed!=""></set> | Select remote (HDBT receiver) IR                              |
| IR and RS232                 |                    |                         | and RS232 for output [x]. Example                             |
| output number                |                    |                         | for input 9                                                   |

4. IR and Serial Routing – Routes the IR or RS232 internal transmission path between the HDBaseT blades

| Function     | Command<br>Example | Response | Description                         |
|--------------|--------------------|----------|-------------------------------------|
| Enable RS232 | 1R2.               | RS:1->2; | Enables RS232 path (either local or |
| routing and  |                    |          | remote) from input to output.       |
| direction    |                    |          | Example for input 1 to output 2     |
| Enable RS232 | 1S2.               | TS:1->2; | Enables RS232 path (either local or |
| routing and  |                    |          | remote) from output to input.       |
| direction    |                    |          | Example for output 1 to intput 2    |
| Enable IR    | 2Q1.               | TR:2->1; | Enables IR path (either local or    |
| routing and  |                    |          | remote) from input to output.       |
| direction    |                    |          | Example for input 2 to output 1     |
| Enable IR    | 5F8.               | T:5->8;  | Enables IR path (either local or    |
| routing and  |                    |          | remote) from output to input.       |
| direction    |                    |          | Example for output 5 to input 8     |

5. EDID Management – read EDID from outputs and/or to inputs. EDID read from source or displays will appear in centre of reply <EDID Start/..../EDID End>

| Function                                                   | Command<br>Example | Response                                   | Description                                                                                                    |
|------------------------------------------------------------|--------------------|--------------------------------------------|----------------------------------------------------------------------------------------------------|
| Acquire EDID<br>from input [x]                             | GetInEDID3.        | <edid<br>Start//EDID<br/>End&gt;</edid<br> | Acquire EDID of source feeding<br>input [x]. Example for input 3                                                                                    |
| Acquire EDID<br>from output [y]                            | GetOutEDID6.       | <edid<br>Start//EDID<br/>End&gt;</edid<br> | Acquire EDID of screen/projector<br>fed from output [y]. Example for<br>output 6                                                                    |
| Read EDID from<br>output [y] and<br>assign to input<br>[x] | 2EDIDTo3.          | <set edid<br="">succeed!&gt;</set>         | Read EDID from output device<br>connected to output [y] and assign<br>to EDID of input [x]. Example for<br>reading EDID from output 2 to input<br>3 |

### 6. Cross-point Control

| Function                        | Command<br>Example | Response                                         | Description                                                                                                    |
|---------------------------------|--------------------|--------------------------------------------------|----------------------------------------------------------------------------------------------------|
| Single cross-point selection.   | 2v4.               | v:2 -> 4;                                        | Switch video and audio input [x] to<br>output [y]. Example for switching<br>input 2 to output 4                                          |
| Multiple cross-point selection  | 3v1,4,6,7.         | v:3 -> 1;<br>v:3 -> 4;<br>v:3 -> 6;<br>v:3 -> 7; | Switch multiple outputs [y] to a single input [x]. Example for switching outputs 1, 4, 6 & 7 to input 3                                  |
| Set all outputs to single input | 4All.              | v:4 -> 1;<br>v:4 -> n;                           | Switch all outputs to a single input.<br>Example for switching all outputs to<br>input 4 where n=max outputs<br>possible for matrix size |
| Disable single<br>output        | 3\$.               |                                                  | Disable output from a single user<br>defined port. Example to disable<br>output 3                                                        |
| Disable all outputs             | All\$.             |                                                  | Disable all output ports                                                                                                    |

## 7. Adjustment of single output resolutions – NOTE: SDI output blades cannot be scaled to resolutions other than 1920x1080

| Function          | Command Example      | Response                                               | Description                   |
|-------------------|----------------------|--------------------------------------------------------|-------------------------------|
| Set output [y] to | \$1->800x600x60Hz!   | <set< td=""><td>Example to set output 1 to</td></set<> | Example to set output 1 to    |
| resolution        |                      | Resolution                                             | 800x600@60Hz                  |
| 800x600@60Hz      |                      | Succeed!>                                              |                               |
| Set output [y] to | \$1->1024x768x60Hz!  | <set< td=""><td>Example to set output 1 to</td></set<> | Example to set output 1 to    |
| resolution        |                      | Resolution                                             | 1024x768@60Hz                 |
| 1024x768@60Hz     |                      | Succeed!>                                              |                               |
| Set output [y] to | \$1->1280x720x60Hz!  | <set< td=""><td>Example to set output 1 to</td></set<> | Example to set output 1 to    |
| resolution        |                      | Resolution                                             | 1280x720@60Hz                 |
| 1280x720@60Hz     |                      | Succeed!>                                              |                               |
| Set output [y] to | \$1->1280x768x60Hz!  | <set< td=""><td>Example to set output 1 to</td></set<> | Example to set output 1 to    |
| resolution        |                      | Resolution                                             | 1280x768@60Hz                 |
| 1280x768@60Hz     |                      | Succeed!>                                              |                               |
| Set output [y] to | \$1->1280x800x60Hz!  | <set< td=""><td>Example to set output 1 to</td></set<> | Example to set output 1 to    |
| resolution        |                      | Resolution                                             | 1280x800@60Hz                 |
| 1280x800@60Hz     |                      | Succeed!>                                              |                               |
| Set output [y] to | \$1->1280x960x60Hz!  | <set< td=""><td>Example to set output 1 to</td></set<> | Example to set output 1 to    |
| resolution        |                      | Resolution                                             | 1280x960@60Hz                 |
| 1280x960@60Hz     |                      | Succeed!>                                              |                               |
| Set output [y] to | \$1->1280x1024x60Hz! | <set< td=""><td>Example to set output 1 to</td></set<> | Example to set output 1 to    |
| resolution        |                      | Resolution                                             | 1280X1024@60Hz                |
| 1280X1024@60HZ    |                      | Succeed!>                                              | Evenuela ha ant avitavit 1 ha |
| Set output [y] to | \$1->1360x768x60HZ!  | <set< td=""><td>Example to set output 1 to</td></set<> | Example to set output 1 to    |
|                   |                      | Resolution                                             | 1360X768@60HZ                 |
|                   | ¢1 > 1266,769,60H-1  | Succeed!>                                              | Example to get output 1 to    |
| recolution        | \$1->1300x708x00112! | Resolution                                             |                               |
| 1366v768@60Hz     |                      | Succeed                                                | 13002708@00112                |
| Set output [v] to | ¢1->1440y900y60H-1   | Succeeu:>                                              | Example to set output 1 to    |
| resolution        |                      | Resolution                                             |                               |
| 1440x900@60Hz     |                      | Succeed!>                                              | 1110x300@00112                |
| Set output [v] to | \$1->1600x900x60Hz!  | <set< td=""><td>Example to set output 1 to</td></set<> | Example to set output 1 to    |
| resolution        |                      | Resolution                                             | 1600x900@60Hz                 |
| 1600x900@60Hz     |                      | Succeed!>                                              |                               |
| Set output [v] to | \$1->1600x1200x60Hz! | <set< td=""><td>Example to set output 1 to</td></set<> | Example to set output 1 to    |
| resolution        |                      | Resolution                                             | 1600x1200@60Hz                |
| 1600x1200@60Hz    |                      | Succeed!>                                              | _                             |
| Set output [y] to | \$1->1920x1080x25Hz! | <set< td=""><td>Example to set output 1 to</td></set<> | Example to set output 1 to    |
| resolution        |                      | Resolution                                             | 1920x1080@25Hz                |
| 1920x1080@25Hz    |                      | Succeed!>                                              |                               |
| Set output [y] to | \$1->1920x1080x30Hz! | <set< td=""><td>Example to set output 1 to</td></set<> | Example to set output 1 to    |
| resolution        |                      | Resolution                                             | 1920x1080@30Hz                |
| 1920x1080@30Hz    |                      | Succeed!>                                              |                               |
| Set output [y] to | \$1->1920x1080x50Hz! | <set< td=""><td>Example to set output 1 to</td></set<> | Example to set output 1 to    |
| resolution        |                      | Resolution                                             | 1920x1080@50Hz                |
| 1920x1080@50Hz    |                      | Succeed!>                                              |                               |
| Set output [y] to | \$1->1920x1080x60Hz! | <set< td=""><td>Example to set output 1 to</td></set<> | Example to set output 1 to    |
| resolution        |                      | Resolution                                             | 1920x1080@60Hz                |
| 1920x1080@60Hz    |                      | Succeed!>                                              |                               |

| Set output [y] to<br>resolution<br>1920x1200@60Hz | \$1->1920x1200x60Hz! | <set<br>Resolution<br/>Succeed!&gt;</set<br> | Example to set output 1 to 1920x1200@60Hz |
|---------------------------------------------------|----------------------|----------------------------------------------|-------------------------------------------|
| Set output [y] to<br>resolution<br>1920x540@50Hz  | \$1->1920x540x50Hz!  | <set<br>Resolution<br/>Succeed!&gt;</set<br> | Example to set output 1 to 1920x540@50Hz  |
| Set output [y] to<br>resolution<br>1920x540@60Hz  | \$1->1920x540x60Hz!  | <set<br>Resolution<br/>Succeed!&gt;</set<br> | Example to set output 1 to 1920x540@60Hz  |

## 8. Adjustment of all output resolutions - NOTE: SDI output blades cannot be scaled to resolutions other than 1920x1080

| Function           | Command Example        | Response                                                  | Description                   |
|--------------------|------------------------|-----------------------------------------------------------|-------------------------------|
| Set all outputs to | \$All->800x600x60Hz!   | <set< td=""><td>Example to set all outputs to</td></set<> | Example to set all outputs to |
| resolution         |                        | Resolution                                                | 800x600@60Hz                  |
| 800x600@60Hz       |                        | Succeed!>                                                 |                               |
| Set all outputs to | \$All->1024x768x60Hz!  | <set< td=""><td>Example to set all outputs to</td></set<> | Example to set all outputs to |
| resolution         |                        | Resolution                                                | 1024x768@60Hz                 |
| 1024x768@60Hz      |                        | Succeed!>                                                 |                               |
| Set all outputs to | \$All->1280x720x60Hz!  | <set< td=""><td>Example to set all outputs to</td></set<> | Example to set all outputs to |
| resolution         |                        | Resolution                                                | 1280x720@60Hz                 |
| 1280x720@60Hz      |                        | Succeed!>                                                 |                               |
| Set all outputs to | \$All->1280x768x60Hz!  | <set< td=""><td>Example to set all outputs to</td></set<> | Example to set all outputs to |
| resolution         |                        | Resolution                                                | 1280x768@60Hz                 |
| 1280x768@60Hz      |                        | Succeed!>                                                 |                               |
| Set all outputs to | \$All->1280x800x60Hz!  | <set< td=""><td>Example to set all outputs to</td></set<> | Example to set all outputs to |
| resolution         |                        | Resolution                                                | 1280x800@60Hz                 |
| 1280x800@60Hz      |                        | Succeed!>                                                 |                               |
| Set all outputs to | \$All->1280x960x60Hz!  | <set< td=""><td>Example to set all outputs to</td></set<> | Example to set all outputs to |
| resolution         |                        | Resolution                                                | 1280x960@60Hz                 |
| 1280x960@60Hz      |                        | Succeed!>                                                 |                               |
| Set all outputs to | \$All->1280x1024x60Hz! | <set< td=""><td>Example to set all outputs to</td></set<> | Example to set all outputs to |
| resolution         |                        | Resolution                                                | 1280x1024@60Hz                |
| 1280x1024@60Hz     |                        | Succeed!>                                                 |                               |
| Set all outputs to | \$All->1360x768x60Hz!  | <set< td=""><td>Example to set all outputs to</td></set<> | Example to set all outputs to |
| resolution         |                        | Resolution                                                | 1360x768@60Hz                 |
| 1360x768@60Hz      |                        | Succeed!>                                                 |                               |
| Set all outputs to | \$All->1366x768x60Hz!  | <set< td=""><td>Example to set all outputs to</td></set<> | Example to set all outputs to |
| resolution         |                        | Resolution                                                | 1366x768@60Hz                 |
| 1366x768@60Hz      |                        | Succeed!>                                                 |                               |
| Set all outputs to | \$All->1440x900x60Hz!  | <set< td=""><td>Example to set all outputs to</td></set<> | Example to set all outputs to |
| resolution         |                        | Resolution                                                | 1440x900@60Hz                 |
| 1440x900@60Hz      |                        | Succeed!>                                                 |                               |
| Set all outputs to | \$All->1600x900x60Hz!  | <set< td=""><td>Example to set all outputs to</td></set<> | Example to set all outputs to |
| resolution         |                        | Resolution                                                | 1600x900@60Hz                 |
| 1600x900@60Hz      |                        | Succeed!>                                                 |                               |

| Set all outputs to resolution | \$All->1600x1200x60Hz! | <set<br>Resolution</set<br>                               | Example to set all outputs to |
|-------------------------------|------------------------|-----------------------------------------------------------|-------------------------------|
| 1600x1200@60Hz                |                        | Succeed!>                                                 | 1000/1200@00112               |
| Set all outputs to            | \$All->1920x1080x25Hz! | <set< td=""><td>Example to set all outputs to</td></set<> | Example to set all outputs to |
| resolution                    |                        | Resolution                                                | 1920x1080@25Hz                |
| 1920X1080@25HZ                |                        | Succeed!>                                                 |                               |
| Set all outputs to            | \$All->1920x1080x30Hz! | <set< td=""><td>Example to set all outputs to</td></set<> | Example to set all outputs to |
| resolution                    |                        | Resolution                                                | 1920x1080@30Hz                |
| 1920x1080@30Hz                |                        | Succeed!>                                                 |                               |
| Set all outputs to            | \$All->1920x1080x50Hz! | <set< td=""><td>Example to set all outputs to</td></set<> | Example to set all outputs to |
| resolution                    |                        | Resolution                                                | 1920x1080@50Hz                |
| 1920x1080@50Hz                |                        | Succeed!>                                                 |                               |
| Set all outputs to            | \$All->1920x1080x60Hz! | <set< td=""><td>Example to set all outputs to</td></set<> | Example to set all outputs to |
| resolution                    |                        | Resolution                                                | 1920x1080@60Hz                |
| 1920x1080@60Hz                |                        | Succeed!>                                                 |                               |
| Set all outputs to            | \$All->1920x1200x60Hz! | <set< td=""><td>Example to set all outputs to</td></set<> | Example to set all outputs to |
| resolution                    |                        | Resolution                                                | 1920x1200@60Hz                |
| 1920x1200@60Hz                |                        | Succeed!>                                                 |                               |
| Set all outputs to            | \$All->1920x540x50Hz!  | <set< td=""><td>Example to set all outputs to</td></set<> | Example to set all outputs to |
| resolution                    |                        | Resolution                                                | 1920x540@50Hz                 |
| 1920x540@50Hz                 |                        | Succeed!>                                                 | _                             |
| Set all outputs to            | \$All->1920x540x60Hz!  | <set< td=""><td>Example to set all outputs to</td></set<> | Example to set all outputs to |
| resolution                    |                        | Resolution                                                | 1920x540@60Hz                 |
| 1920x540@60Hz                 |                        | Succeed!>                                                 |                               |

9. VGA Card Control – Applicable only to VGA blades: MDX-OP4-VGA & MDX-IP4-VGA

| Function                        | Command<br>Example | Response                | Description                         |
|---------------------------------|--------------------|-------------------------|-------------------------------------|
| Set output [y]<br>to VGA output | \$3VGAOut!         | <set succeed!=""></set> | Example to set output 3 to VGA mode |
| Set input [x] to<br>VGA input   | \$3VGAIn!          | <set succeed!=""></set> | Example to set input 3 to VGA mode  |
| Set output [y]<br>to YUV output | \$8YUVOut!         | <set succeed!=""></set> | Example to set output 8 to YUV mode |
| Set input [x] to<br>YUV input   | \$8YUVIn!          | <set succeed!=""></set> | Example to set input 8 to YUV mode  |

#### Firstly select the video type being input or output at each port

#### Now select the input or output you wish to control

| Function                         | Command<br>Example | Response                | Description                                  |
|----------------------------------|--------------------|-------------------------|----------------------------------------------|
| Select input [x] for adjustment  | SetVGAIn1.         | <set succeed!=""></set> | Example to select input 1 for<br>adjustment  |
| Select output [y] for adjustment | SetVGAOut2.        | <set succeed!=""></set> | Example to select output 2 for<br>adjustment |

## Once input or output selected the following commands can be sent to adjust video parameters

| Function                           | Command<br>Example | Response                | Description                                                                                           |
|------------------------------------|--------------------|-------------------------|----------------------------------------------------------------------------------------------------|
| Set brightness of<br>channel       | Bright50.          | <set succeed!=""></set> | Set the brightness of previously selected channel to a specified value in the range 0-100             |
| Set contrast of channel            | Contrast50.        | <set succeed!=""></set> | Set the contrast of previously selected channel to a specified value in the range 0-100               |
| Set saturation<br>level of channel | Saturation50.      | <set succeed!=""></set> | Set the saturation level of<br>previously selected channel to a<br>specified value in the range 0-100 |
| Set sharpness<br>value of channel  | Sharp50.           | <set succeed!=""></set> | Set the sharpness value of<br>previously selected channel to a<br>specified value in the range 0-100  |
| Set red level                      | Red128.            | <set succeed!=""></set> | Set the red level of previously<br>selected channel to a specified<br>value in the range 0-255        |
| Set green level                    | Green128.          | <set succeed!=""></set> | Set the green level of previously<br>selected channel to a specified<br>value in the range 0-255      |

| Set blue level | Blue128. | <set succeed!=""></set> | Set the blue level of previously |
|----------------|----------|-------------------------|----------------------------------|
|                |          |                         | selected channel to a specified  |
|                |          |                         | value in the range 0-255         |

#### The following commands can only be executed for VGA inputs or outputs

| Function                         | Command<br>Example | Response                | Description                                                                          |
|----------------------------------|--------------------|-------------------------|--------------------------------------------------------------------------------------|
| Auto Set                         | AutoConfig.        | <set succeed!=""></set> | Automatically configure settings<br>for selected input or output<br>channel selected |
| Shift Horizontal position up 1   | HPosUp.            | <set succeed!=""></set> | Shift horizontal position of VGA image up by 1 pixel                                 |
| Shift Horizontal position down 1 | HPosDown.          | <set succeed!=""></set> | Shift horizontal position of VGA image down by 1 pixel                               |
| Shift Vertical position up 1     | VPosUp.            | <set succeed!=""></set> | Shift vertical position of VGA image up by 1 pixel                                   |
| Shift Vertical position down 1   | VPosDown.          | <set succeed!=""></set> | Shift vertical position of VGA image down by 1 pixel                                 |
| Increase Horizontal size by 1    | HSizeUp.           | <set succeed!=""></set> | Increase horizontal size of VGA image by 1 pixel                                     |
| Decrease<br>Horizontal size by 1 | HSizeDown.         | <set succeed!=""></set> | Decrease horizontal size of VGA image by 1 pixel                                     |
| Increase Vertical size by 1      | VSizeUp.           | <set succeed!=""></set> | Increase vertical size of VGA image by 1 pixel                                       |
| Decrease Vertical size by 1      | VSizeDown.         | <set succeed!=""></set> | Decrease vertical size of VGA<br>image by 1 pixel                                    |
| Position Reset                   | PosReset.          | <set succeed!=""></set> | Automatically reset position of VGA image                                            |

### 10. IP Port Configuration

#### PLEASE NOTE: Placement of spaces in manual configuration commands

| Function                   | Command<br>Example                  | Response                                                           | Description                                                                        |
|----------------------------|-------------------------------------|--------------------------------------------------------------------|------------------------------------------------------------------------------------|
| Query port<br>number       | <^SPORT>                            | <sport:[x]></sport:[x]>                                            | Query the current port<br>number of the MDX unit                                   |
| Query IP                   | <^SIPR>                             | <sipr:[x1].[x2].[x3<br>].[X4]&gt;</sipr:[x1].[x2].[x3<br>          | Query the current IP address<br>of the MDX unit                                    |
| Query Subnet               | <^SUBR>                             | <subr:[x1].[x2].[x<br>3].[X4]&gt;</subr:[x1].[x2].[x<br>           | Query the current Subnet<br>mask of the MDX unit                                   |
| Query Gateway              | <^GAR>                              | <gar:[x1].[x2].[x3]<br>.[X4]&gt;</gar:[x1].[x2].[x3]<br>           | Query the current gateway of the MDX unit                                          |
| Query MAC                  | <^SHAR>                             | <shar:[x1].[x2].[x<br>3].[X4].[X5].[X6]&gt;</shar:[x1].[x2].[x<br> | Query the current MAC address of the MDX unit                                      |
| Set Port Number            | <#SPORT30>                          | <set network<br="">Succeed!&gt;</set>                              | Set port number of MDX unit.<br>Example to set to port 30                          |
| Set IP                     | <#SIPR192.<br>168. 0. 12>           | <set network<br="">Succeed!&gt;</set>                              | Set IP address of MDX unit.<br>Example to set IP address to<br>192.168.0.12        |
| Set Gateway                | <#GAR192.<br>168. 0. 45>            | <set network<br="">Succeed!&gt;</set>                              | Set gateway of MDX unit.<br>Example to set gateway to<br>192.168.0.45              |
| Set Subnet                 | <#SUBR255.<br>255. 255. 0>          | <set network<br="">Succeed!&gt;</set>                              | Set subnet mask of MDX unit.<br>Example to set gateway to<br>255.255.255.0         |
| Set MAC                    | <#SHAR45.<br>46. 47. 48. 49.<br>50> | <set network<br="">Succeed!&gt;</set>                              | Set MAC address of MDX unit.<br>Example to set MAC address<br>to 45.46.47.48.49.50 |
| Restore Network to default | <#NETDEFAU<br>LT>                   | <set network<br="">Succeed!&gt;</set>                              | Restore MDX unit to default<br>network settings                                    |